# **CRM-Einstellungen**

Diese Einstellungen stehen Ihnen mit dem Modul CRM\DMS zur Verfügung.

Wählen Sie *Einstellungen/Programm-Einstellungen/Einstellung zu Terminen und Personen-Historie.* Folgendes Fenster öffnet sich:

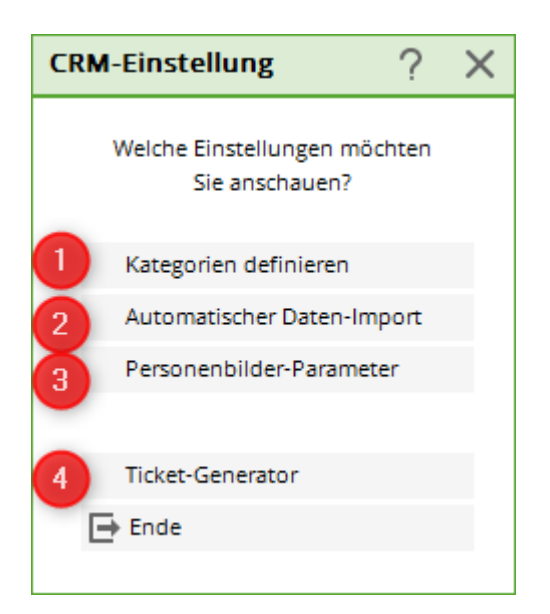

- 1. Wählen Sie *Kategorien definieren,* um vordefinierte Einstellungen anzusehen und diese anzupassen oder um neue Kategorien zu erstellen.
- 2. Wählen Sie **Automatischer Daten-Import,** um Einstellungen am automatischen Datenimport zu PC CADDIE vorzunehmen, z.B. auch ein Outlook-Plugin.
- 3. Wenn Sie das Modul **Personenbilder** nutzen, können Sie hier Bilder importieren.

### Kategorien definieren

| Ka | tegorien | bearbeiten                | ? X          |
|----|----------|---------------------------|--------------|
|    |          |                           |              |
|    | ANFA     | Anfrage durch anderen     | ✓ <u>о</u> к |
|    | ATT      | Anhang                    | X Abbruch    |
|    | ANM      | Anmeldung                 |              |
|    | ANONYM   | Anonymisierung            |              |
|    | CALL     | Anruf                     |              |
|    | ANSP     | Ansprechpartner           |              |
|    | AUBE     | Ausbildungs-Bescheinigung |              |
|    | AUSW     | Ausweis-Bestellung        |              |
|    | ÄND      | Änderung am Datensatz     |              |
|    | BOF      | Backoffice-Arbeit         |              |
|    | BRIEF    | Brief, allgemein          |              |
|    | CRYPT    | Crypt-Info                |              |
|    | ALINK    | Datensatz-Verknüpfung     |              |
|    | + Neu    | F9 🖍 Edit F7 前 Löschen F5 |              |
|    |          |                           |              |

Hier können Sie die Kategorien bearbeiten.

- Klicken Sie auf **Neu**, um eine neue Kategorie zu erstellen.
- Klicken Sie auf **Editieren,** um eine Kategorie zu bearbeiten.

| Kategorie bearbeiten                           |                                                                                                    |                           |  |  |  |  |  |
|------------------------------------------------|----------------------------------------------------------------------------------------------------|---------------------------|--|--|--|--|--|
| Kurzkennung:<br>Beschreibung:<br>Typ s<br>Typ: | ANFA<br>Anfrage durch anderen<br>itandard Folgeeintrag                                                                                                    | ✓ <u>O</u> K<br>★ Abbruch |  |  |  |  |  |
| Gruppen:                                       | ✓         ✓         ✓         ✓         ✓         ✓         ✓         ✓         ✓         ✓         ✓         ✓         ✓         ✓         ✓         ✓         ✓         ✓         ✓         ✓         ✓         ✓         ✓         ✓         ✓         ✓         ✓         ✓         ✓         ✓ |                           |  |  |  |  |  |
| Auswählbar in die<br>Person                    |                                                                                                    |                           |  |  |  |  |  |

Eine ausführliche Beschreibung finden Sie unter Kategorien definieren und ändern für das CRM/DMS.

# **Crypt-Eintrag**

Unter Optionen/Grundeinstellung

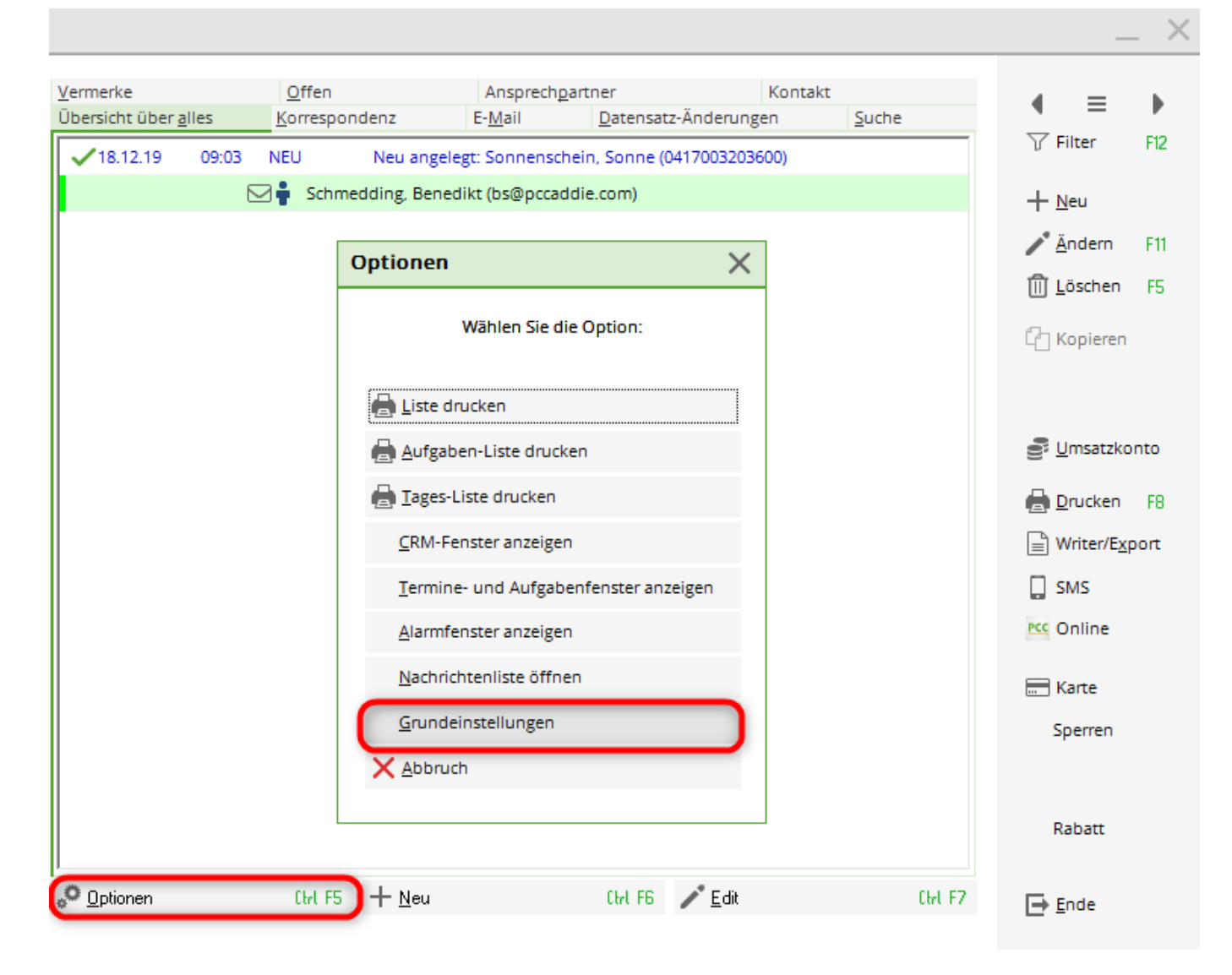

#### Kategorien auswählen

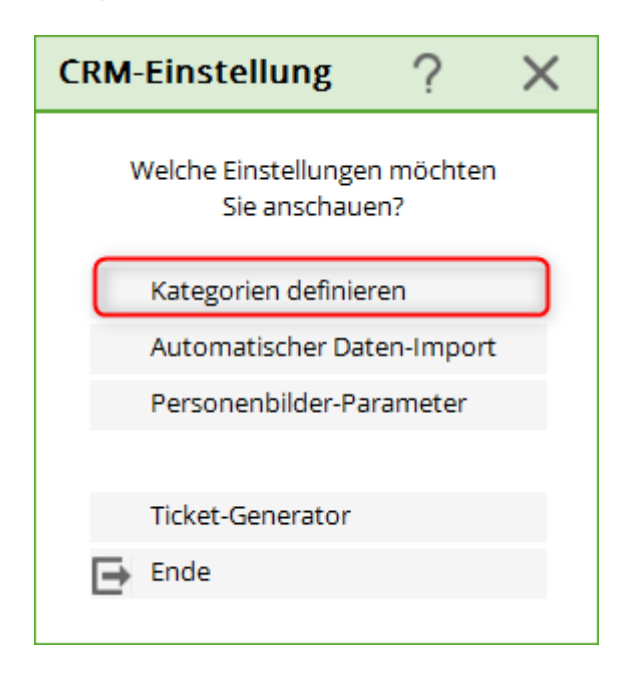

#### Anschliessend auf **NEU**

| Kategorie bearbeiten                     |                                                                                                    |                                   |  |  |  |  |  |
|------------------------------------------|----------------------------------------------------------------------------------------------------|-----------------------------------|--|--|--|--|--|
| Kurzkennung:<br>Beschreibung:<br>Typ St: | CRYPT 1<br>Crypt-Info 2                                                                                      | ✓ <u>O</u> K<br>X <u>A</u> bbruch |  |  |  |  |  |
| Тур: 3                                   | Verschlüsselte Information                                                                                   |                                   |  |  |  |  |  |
| Gruppen:                                 | Vermerk   Warnung   Warnung wenn offen   Ansprechpartner   Kontakt   Korrespondenz   E-Mail   Ideen/Projekte |                                   |  |  |  |  |  |
| Auswählbar in dies                       | en Situationen:<br>Projekt  Folgebuchung                                                                     |                                   |  |  |  |  |  |

- 1. Kurzkennung eintragen
- 2. Beschreibung eintragen

Lasche: Typ

- 3. Typ: umstellen auf: Verschlüsselte Information das ist später im Eintrag dann die Passwortabfrage
- 4. Gruppen: Vermerk

Lasche: Standard

| Kurzkennung: CRYPT   Beschreibung: Crypt-Info   Typ Standard   Standard-Text: Abbruch     Auswahl der Textbausteine   Dokument: | < |
|----------------------------------------------------------------------------------------------------|---|
| Typ Standard     Standard-Text:     Standard-Text:     Auswahl der Textbausteine     Dokument:                                  |   |
| Standard-Text:                                                                                                    |   |
| Auswahl der Textbausteine Dokument:                                                                                             |   |
|                                                                                                    |   |
| Bediener: 1 Privat 🔹                                                                                                    |   |
| Viedervorlage:                                                                                                    |   |
| Status: 2 erledigt 🗸                                                                                                    |   |
| Farbe: #000000                                                                                                    |   |
| Muss einem Projekt zugewiesen werden                                                                                            |   |
| Es muss eine Dauer eingegeben werden                                                                                            |   |
| Diese Buchungen im Timetable speichern                                                                                          |   |

- 1. Bediener: umstellen auf: Privat
- 2. Status: umstellen auf: erledigt

Auf Wunsch kann hier noch die Farbe vergeben werden.

Lasche: Folgeeintrag

| Kategorie bearbeiten                                           |                                   |                      |   |                     |  |  |  |
|----------------------------------------------------------------|-----------------------------------|----------------------|---|---------------------|--|--|--|
| Kurzkennung:<br>Beschreibung:                                  | CRYPT                             |                      |   | <b>√</b> <u>о</u> к |  |  |  |
| Tvp Stan                                                       | dard                              | Folgeeintrag         |   | 🗙 <u>A</u> bbruch   |  |  |  |
| Kategorie:                                                     |                                   |                      | - |                     |  |  |  |
| Verschiebung:                                                  |                                   |                      |   |                     |  |  |  |
| <ul> <li>mehrfache Folgeb</li> <li>mehrfache Folgeb</li> </ul> | ouchung beim N<br>ouchung beim Er | eueintrag<br>Iedigen |   |                     |  |  |  |
| Verschiebung dieser                                            | Buchung als Folg                  | gebuchung            |   |                     |  |  |  |
| in Relation zum Urspi                                          | rung:                             |                      |   |                     |  |  |  |
|                                                                | nac                               | h dem Termin         | - |                     |  |  |  |
|                                                                |                                   |                      |   |                     |  |  |  |
|                                                                |                                   |                      |   |                     |  |  |  |
|                                                                |                                   |                      |   |                     |  |  |  |
|                                                                |                                   |                      |   |                     |  |  |  |
|                                                                |                                   |                      |   |                     |  |  |  |

Muss nichts ausgefüllt werden.

Mit dieser Kategorie können Sie nun passwortgeschütze Nachrichten hinterlegen. Sie rufen unter Neu die Kategorie: Crypt auf und werden 2x um ein Passwort gebeten. Dieses Passwort schützt anschliessend die Nachricht und wird bei jedem Aufrufen abgefragt. Aber ACHTUNG: verlorene und vergessene Passwörter bleiben verloren und vergessen - auch wir im Support können passwortgeschützte Einträge ohne das Passwort nicht knacken!

## **Automatischer Daten-Import**

- Zur Installation des Outlookplugins gelangen Sie auf folgenden Wegen:
- Weg 1: Personen / Termine / Optionen / Automatischer Datenimport/
- Weg 2: Einstellungen / Programmeinstellungen / CRM-Einstellungen / Automatischer Datenimport
- Weg 3: Personen neu/anlegen/bearbeiten/löschen / Optionen / Grundeinstellungen / Automatischer Datenimport

• Der Automatik-*Import* ist standardmäßig hinterlegt und sollte nicht geändert werden. Es können jedoch mehrere Verzeichnisse eingetragen werden. Der Ordner *an PC CADDIE* wird erstellt, sobald hier nach der Einstellung des entsprechenden Pfades, einmal auf *OK* geklickt wurde.

|             | nt-Einstellu            | ngen        |             | ?    | $\times$ |
|-------------|-------------------------|-------------|-------------|------|----------|
| mport       | Anzeige                 | Scanner     | Fax/Telefon | 🗸 ок |          |
| Automatik-I | • -                     |             |             |      |          |
| %PERSC      | X <u>A</u> bbruch       |             |             |      |          |
| Weitere Ver | zeichnisse <sup>,</sup> |             |             |      |          |
|             | Leiennisse.             |             | নি          |      |          |
|             |                         |             | 7           |      |          |
|             |                         |             | 7           |      |          |
|             |                         |             |             |      |          |
| %USERR      | OOT%\IMPOR              | ۲           |             |      |          |
| Outloc      | k-Plugin installi       | eren        |             |      |          |
| PC CADD     | IE Instanz:             | 1 -         |             |      |          |
| Name de     | r Instanz:              | PC CADDIE 1 |             |      |          |
|             |                         |             |             |      |          |

• Hier können Sie **Anzeige-Programme** auswählen. Die entsprechenden Datei-Typen werden mit dem gewählten Programm geöffnet.

| tachmen      | t-Einstellu | ngen             |            |    | ?            | > |
|--------------|-------------|------------------|------------|----|--------------|---|
| Import       | Anzeige     | Francer          | Eav/Talafa |    |              |   |
|              | Anzeige     | Scanner          | Fax/Teleio | 11 | ✓ <u>о</u> к |   |
| Anzeige-Prog | ramme:      |                  | · ·        |    |              |   |
| Extension:   | BMP         | от               | men mit    |    |              |   |
| Programm:    | C:\Programn | ne\FRITZ!\FriVw3 | 32.exe     |    |              |   |
|              |             |                  |            |    |              |   |
| Extension:   |             | öf               | fnen mit   |    |              |   |
| Programm:    |             |                  |            |    |              |   |
|              |             |                  |            | _  |              |   |
| Extension:   |             | öf               | fnen mit   |    |              |   |
| Programm:    |             |                  |            |    |              |   |
|              |             |                  |            |    |              |   |
| Extension:   |             | öf               | fnen mit   |    |              |   |
| Programm:    |             |                  |            | P  |              |   |
| r rogramm.   |             |                  |            |    |              |   |
| Extension:   |             | öf               | fnen mit   |    |              |   |
| -            |             | 01               |            |    |              |   |
| Programm:    |             |                  |            |    |              |   |

• Heutzutage wird eher empfohlen, die beim Scanprogramm beigefügten Programme zu verwenden. Diese kann Ihnen Ihr Techniker aufspielen, sodass der Scanner in einen Ordner scannt. Diesen Ordner kann man dann in der Lasche *Import* angeben.

 Unter *Fax/Telefon* können Sie die Einstellungen konfigurieren, die für die Schnittstelle zu dem Softwarepaket nötig sind, das von der Firma AVM bei einer FRITZ!Box bzw. FRITZ!Card mitgeliefert wird. Wählen Sie hier die Datenbank-Verzeichnisse für Faxe bzw. Telefon-Anrufe. PC CADDIE ist dann in der Lage, ankommende Faxe direkt aus der Software FRITZ!fax bzw. aufgesprochene Nachrichten aus der Software FRITZ!fon direkt in das CRM\DMS zu übernehmen.

| Attach                  | Attachment-Einstellungen ? X                          |            |          |             |  |      |  |  |
|-------------------------|-------------------------------------------------------|------------|----------|-------------|--|------|--|--|
| Import                  | t Anze                                                | ige        | Scanner  | Fax/Telefon |  | 🗸 ок |  |  |
| Fax-Da                  | atenbank:                                             |            | • -      |             |  |      |  |  |
| tel                     | tellungen\EVARIN-1\ANWEND-1\FRITZ!\FAX\FRITZFAX.DBf 📂 |            |          |             |  |      |  |  |
| Stat                    | tus-Filter:                                           | a,b,x      |          |             |  |      |  |  |
| Tim                     | estamp:                                               | 2011041    | 60000000 |             |  |      |  |  |
| ▼ Fax<br>Telefor<br>C:\ | xe automatiscl<br>n-Datenbank:<br>Dokumente u         | FF 🚬       |          |             |  |      |  |  |
| Stat                    | tus-Filter:                                           | a,b,x      |          |             |  |      |  |  |
| Tim                     | estamp:                                               | 2011041    | 60000000 |             |  |      |  |  |
| ∏ An                    | rufe automatis                                        | sch abspie | elen     |             |  |      |  |  |